### ПОШАГОВАЯ ИНСТРУКЦИЯ

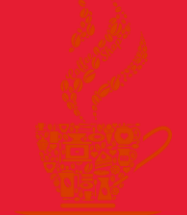

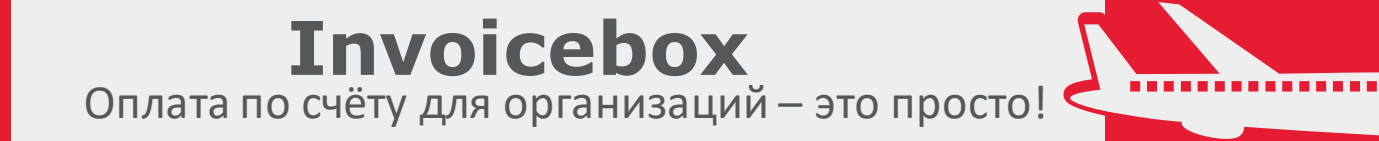

Совершайте поиск

билетов на сайте

<u>flyredwings.com</u> в

привычном формате:

выбирайте нужный рейс,

багаж, место, указывайте

состав и данные

пассажиров.

| RE | DMNGS        |     | Купить билет | Регистрац | ия на рейс | Мои бронирования | а Статус | с рейса    | 🖗 Москва 🕶   | • =       |
|----|--------------|-----|--------------|-----------|------------|------------------|----------|------------|--------------|-----------|
|    | Екатеринбург | SVX | ≓ Ижевск     | IJK       | 런 23 ав    | г, понедельник   |          | 1 пассажир | У вас есть п | Оромокод? |
|    |              |     |              |           |            |                  |          |            |              |           |
|    |              |     |              |           |            |                  |          |            |              |           |
|    |              |     |              |           |            |                  |          |            |              |           |
|    |              |     |              |           |            |                  |          |            |              |           |
|    |              |     |              |           |            |                  |          |            |              |           |
|    |              |     |              |           |            |                  |          |            |              |           |
|    |              |     |              |           |            | R                | ED       |            | GS           |           |

На шаге оплаты

бронирования вы увидите плашку с выбором одного из двух вариантов картой/ваучером или по счёту (Инвойсбокс). Выбирайте Инвойсбокс. Это сервис по автоматизированному выставлению счетов для организаций.

## Выберите удобный способ оплаты Картой онлайн или ваучером Инвойсбокс -> Invoicebox

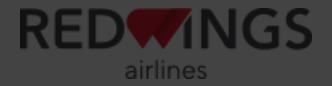

Выбор Инвойсбокса откроет в том же окне браузера интерфейс системы по выставлению счетов. Достаточно заполнить ИНН вашей организации. Остальные поля подтянутся автоматически.

\* Не забудьте внизу формы также согласиться с обработкой персональных данных.

| Инвойсбокс                                                                                                    |                                                                                                    |                                             | Russian <del>v</del>                                |  |  |
|----------------------------------------------------------------------------------------------------|----------------------------------------------------------------------------------------------------|---------------------------------------------|-----------------------------------------------------|--|--|
|                                                                                                    | Onna<br>C)<br>Hat                                                                                                    | га в пользу:<br>/мма счёта:<br>нначение ↓ : | Red Wings<br>₽ 1649.00<br>бронь 720402981_221019942 |  |  |
| Заполните необходимые                                                                                                    | данные плательш                                                                                                    | ика:                                        |                                                     |  |  |
| Внимание!<br>По правилам применения выбранного вами тарифа не предполагается длительный срок бронирования. Для оформления счёта на оплату организацией, на следующем<br>шаге потребуется гарантийная блокировка средств с использованием банковской карты или подтверждение оплаты в сервисе «ИнвойсБокс.Бизнес». |                                                                                                    |                                             |                                                     |  |  |
| Номер мобильного телефона                                                                                                    | +79017499818                                                                                                    |                                             |                                                     |  |  |
| ИНН 7735574389                                                                                                    |                                                                                                    |                                             |                                                     |  |  |
| Организация                                                                                                    | 000 •                                                                                                    | топ спот                                    |                                                     |  |  |
| Полный юридический адрес (без<br>индекса)                                                                                                    | 124482                                                                                                    | г Москва, г С                               | Зеленоград, к 305, пом 4                            |  |  |
| Addrec 3.1. no4Tbi a. teodorovich @flyredwings.com                                                                                                    |                                                                                                    |                                             |                                                     |  |  |
|                                                                                                    | Зарегистрироваться в сервисе «ИнвойсБокс.Бизнес» и получить дополнительные преимущества Я подтверждаю, что данные введены корректно, и даю свое <u>согласие</u> на обработку моих персональных данных |                                             |                                                     |  |  |
|                                                                                                    |                                                                                                    | продолжить                                  | -                                                   |  |  |
|                                                                                                    |                                                                                                    |                                             |                                                     |  |  |
|                                                                                                    |                                                                                                    |                                             |                                                     |  |  |
| справка и поддержка 1 оферта 1 обработк                                                                                                    | а данных                                                                                                    |                                             | Support@invoicebox.ru                               |  |  |
| ©,000 «0PЦ»                                                                                                    |                                                                                                    |                                             | Служоа поддержки клиентов                           |  |  |
|                                                                                                    |                                                                                                    |                                             |                                                     |  |  |
|                                                                                                    |                                                                                                    |                                             |                                                     |  |  |
|                                                                                                    |                                                                                                    |                                             |                                                     |  |  |
|                                                                                                    |                                                                                                    |                                             | REDUCINGS                                           |  |  |

На следующем шаге – детальный расчёт стоимости и лимит времени, доступного для оплаты.

«Сбор при неоплате» – это комиссия в размере ~2.1%, что удержится в случае неоплаты счёта.

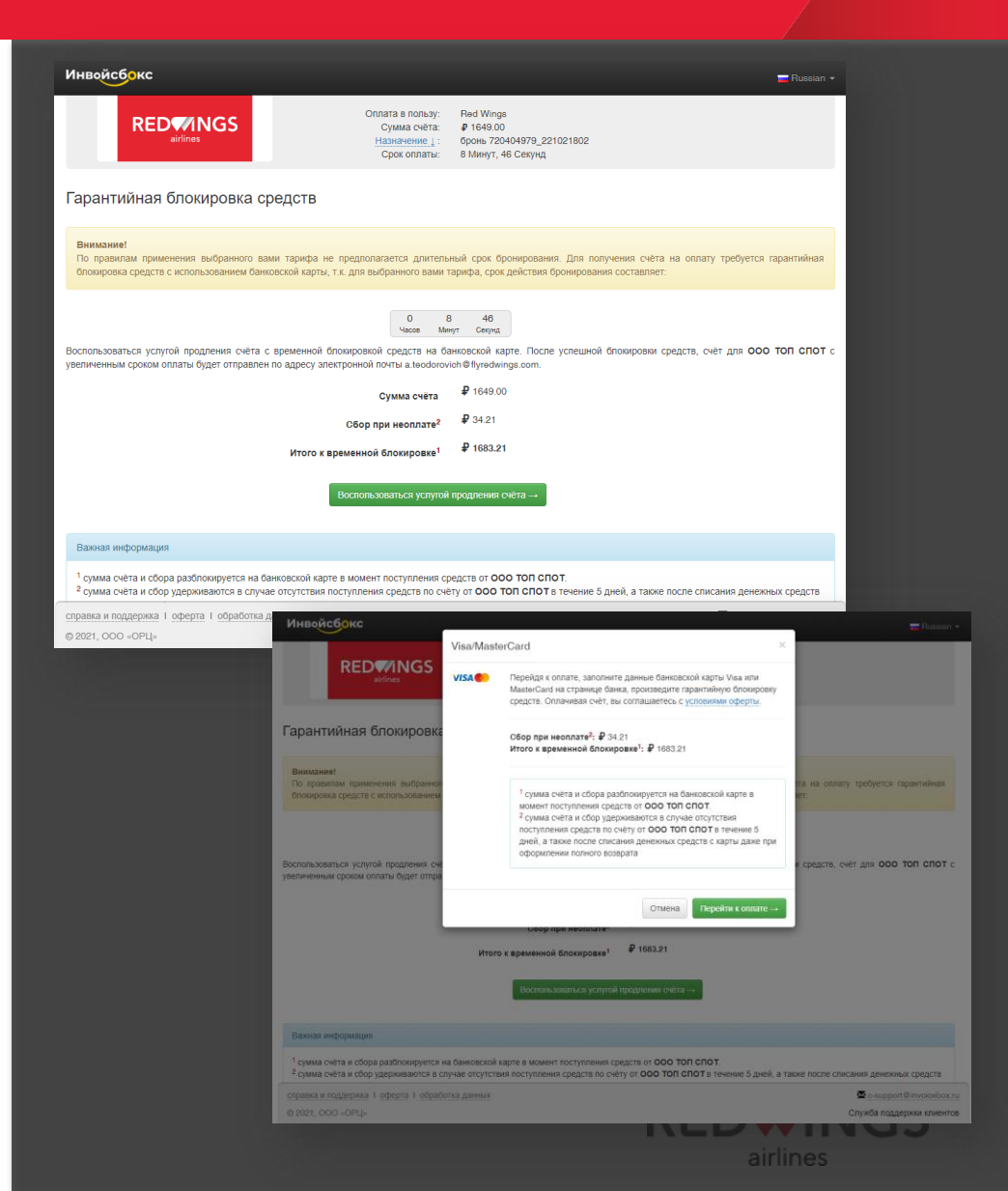

После выражения согласия с условиями, нужно ввести данные банковской пластиковой карты и нажать «Оплатить».

Следом вы увидите сообщение об успешной оплате.

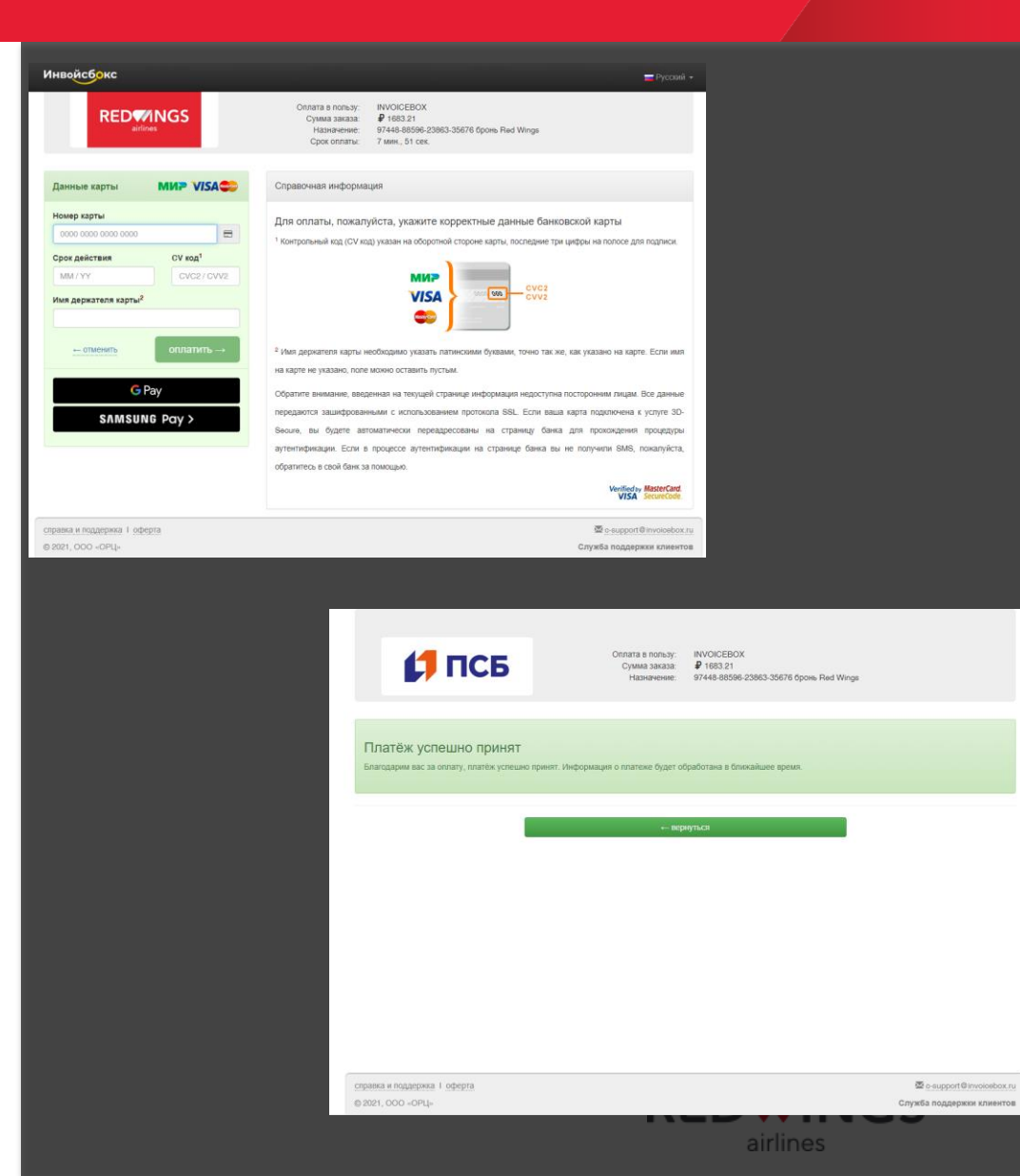

На указанный вами электронный адрес поступят 4 сообщения. 3 сообщения от Инвойсбокс, в т.ч. со счётом и памяткой для бухгалтера. И наконец, письмо от Red Wings с самим билетом(ами). На всякий случай и папку

На всякии случаи и папку «нежелательная почта» (спам) тоже.

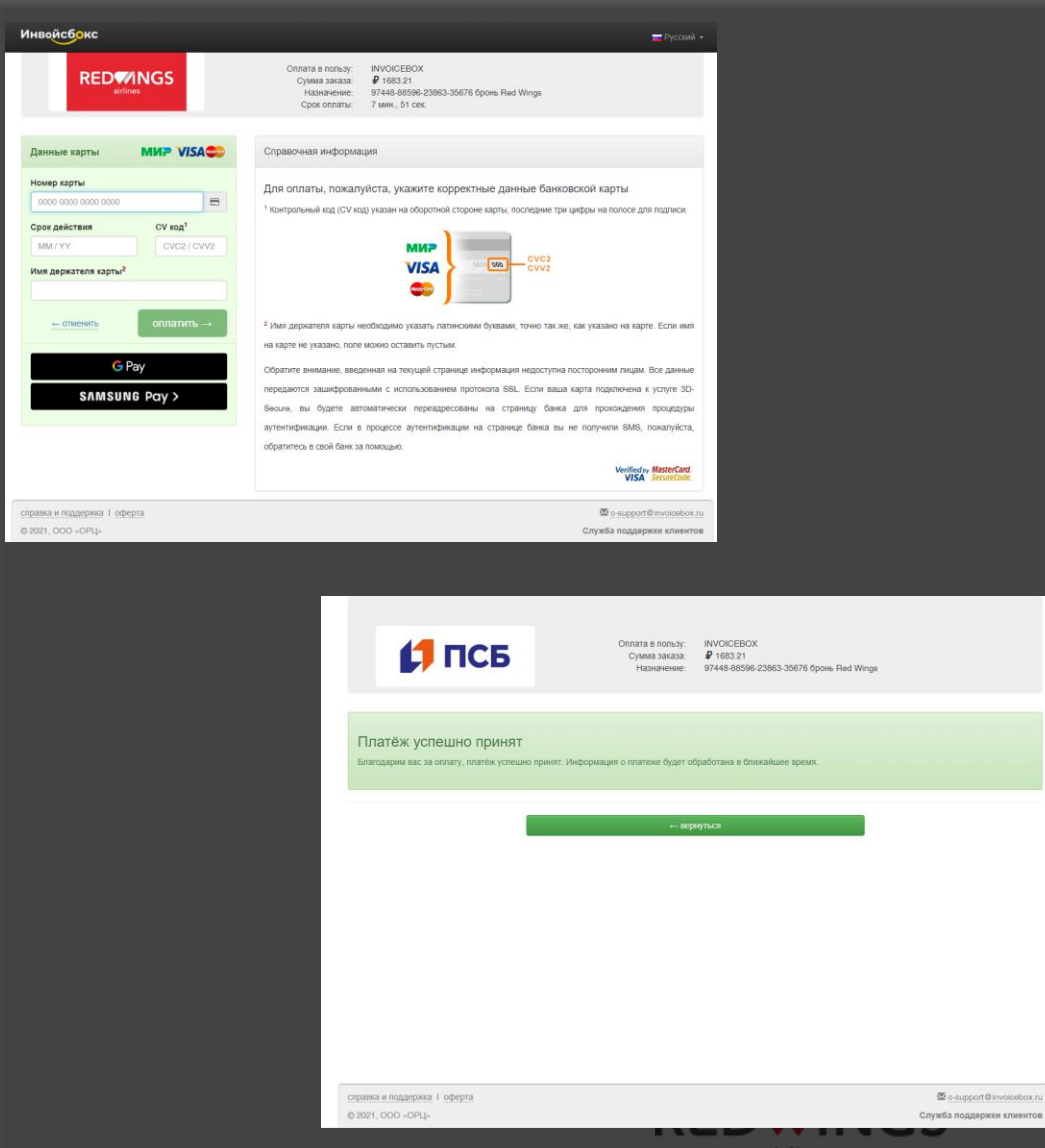

Оплатите счёт, и сразу

после поступления

денег в «Инвойсбокс»

вам будет возвращён

депозит, оплаченный с

банковской карты.

Обратите внимание! Если вы не успеете в срок оплатить счёт по безналу, деньги на банковскую карту не вернутся! Однако ваш билет в любом случае останется с вами, не волнуйтесь.

#### Обратите внимание на сроки оплаты счёта ! Оплатить до (московское время): 15:55 25 июля 2021 г.

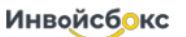

Фактом оплаты счета является поступление денежных средств на расчетный счет ООО "OБЪЕДИНЕННЫЙ РАСЧЕТНЫЙ ЦЕНТР" в указанные сроки. В платёжном поручении в графе [назначение платежа] OБЯЗАТЕЛЬНО указывайте номер счёта: 64-15390721

Общество с ограниченной ответственностью ОБЪЕДИНЕННЫЙ РАСЧЕТНЫЙ ЦЕНТР Адрес: 196105, ГОРОД САНКТ-ПЕТЕРБУРГ, ПРОСПЕКТ ЮРИЯ ГАГАРИНА, ДОМ 1, ЛИТЕР А, ОФИС 755

Образец заполнения платёжного поручения

| ИНН 7810532221                | КПП 781001001       |       |                          |
|-------------------------------|---------------------|-------|--------------------------|
| Получатель:                   |                     |       |                          |
| ООО "ОБЪЕДИНЕННЫЙ РАСЧЕТН     | ЫЙ ЦЕНТР"           | Сч. № | 4070 2810 8321 8000 0117 |
| Банк получателя: ФИЛИАЛ "САНК | Т-ПЕТЕРБУРГСКИЙ" АО | БИК   | 044030786                |
| "АЛЬФА-БАНК" Г САНКТ-ПЕТЕРБУР | Г                   |       |                          |
| Санкт-Петербург               |                     | Сч. № | 3010 1810 6000 0000 0786 |

СЧЁТ № 64-15390721 от 21 июля 2021 г.

Заказчик: ООО "ТОП СПОТ", ИНН 7735574389 Плательщик: ООО "ТОП СПОТ", ИНН 7735574389 Адрес: 124482, г Москва, г Зеленоград, к 305, пом 4

| Ne | Наименование товара                                              | Ед. изм         | Количество   | Цена    | Сумма   |  |
|----|------------------------------------------------------------------|-----------------|--------------|---------|---------|--|
| 1  | электронный билет; Маршрут: Екатеринбург (SVX)-Ижееск (UK); Дата | yex.            | 1            | 1649.00 | 1649.00 |  |
|    | начала перевозки: 23/08/2021; Пассажиры: Андре Теодоровский,     |                 |              |         |         |  |
|    | Red Wings                                                        |                 |              |         |         |  |
|    |                                                                  | вт.ч. НДС       | 0.00 руб.    |         |         |  |
|    |                                                                  | Всего к оплате: | 1649.00 руб. |         |         |  |

Всего наименований 1 на сумму: 1649.00 руб. Одна тысяча шестьсот сорок девять рублей ноль копеек

Руководитель предприятия

Главный бухгалтер

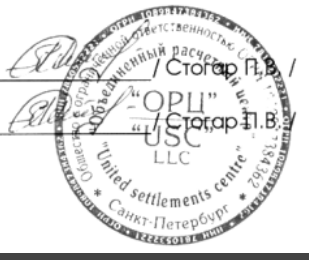

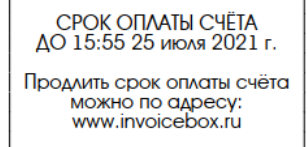

Внимание бухгалтеру!

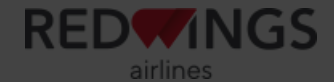

# По вопросам обращайтесь на электронный адрес: feedback1@flyredwings.com

flyredwings.com

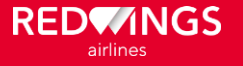